# **Registration Guide**

OTC Derivatives Reporting in Canada

An LEI can only be obtained from entities endorsed by the Global LEI System ("LOU"), such as the Bloomberg LEI.

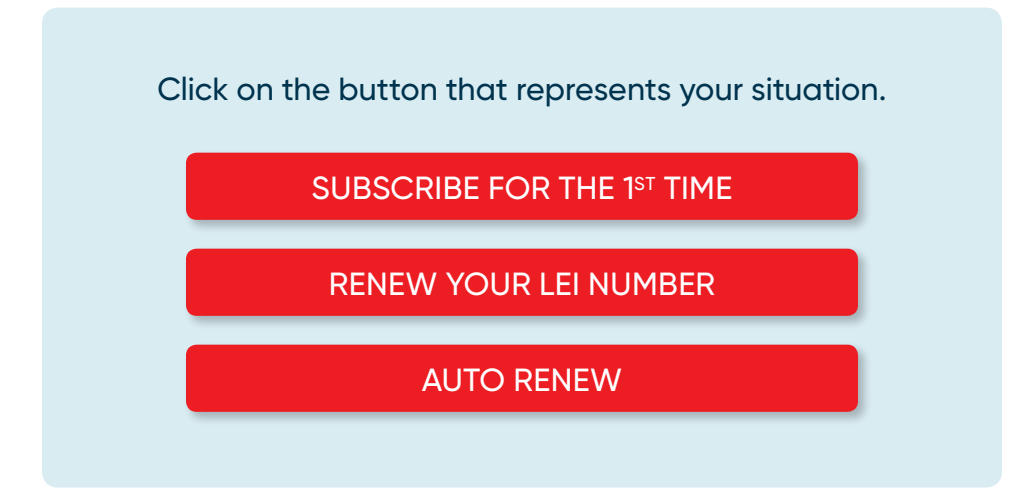

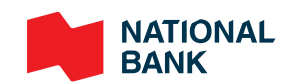

# New Registration

### Step 1: Create an account

| 3 | If you already have a profile, please go to Step 2: Create a new LEI.       |
|---|-----------------------------------------------------------------------------|
| 2 | To create a new account, click the "Create an Account" tab, as shown below. |
| 1 | In your browser, type https://lei.bloomberg.com.                            |

4 Complete all required fields (\*), read and agree to the Terms of Service and Privacy Policy, check the check box in the form, then click on the "Sign Up" button.

| Bloomberg | LEI                                                                                                    |                      | Search | Downloads | FAQ        | Feedback | Log In |
|-----------|----------------------------------------------------------------------------------------------------|----------------------|--------|-----------|------------|----------|--------|
|           | Legal Entity                                                                                                    | Identifie            | er (L  | EI)       |            | 3        |        |
|           | Search "Bloomberg LEIs" by Entity Name, LEI                                                                                                    |                      | 11700  | Bloombe   | erg LEIs ' | Q        | 1      |
|           |                                                                                                    | in the second second |        |           |            |          |        |
|           | Account Info                                                                                                    |                      |        |           |            |          |        |
|           | * Username                                                                                                    |                      |        |           |            |          |        |
|           | * Username                                                                                                    |                      |        |           |            |          |        |
|           | * Password                                                                                                    |                      |        |           |            |          |        |
|           | * Password                                                                                                    |                      |        |           |            |          |        |
|           | * Repeat Password                                                                                                    |                      |        |           |            |          |        |
|           | * Repeat Password                                                                                                    |                      |        |           |            |          |        |
|           | * Email                                                                                                    |                      |        |           |            |          |        |
|           | * Email                                                                                                    |                      |        |           |            |          |        |
|           | * Security Question                                                                                                    |                      |        |           |            |          |        |
|           | * Security Question                                                                                                    |                      |        |           |            | •        |        |
|           | * Security Question Answer                                                                                                    |                      |        |           |            |          |        |
|           | * Security Question Answer                                                                                                    |                      |        |           |            |          |        |
|           | <ul> <li>* Username</li> <li>* Username.</li> <li>* Password</li> <li>* Repeat Password</li> <li>* Repeat Password</li> <li>* Repeat Password</li> <li>* Email</li> <li>* Email</li> <li>* Security Question</li> <li>* Security Question Answer</li> <li>* Security Question Answer</li> </ul> |                      |        |           |            |          |        |

5

After clicking the "Sign Up" button, you will be directed to the login page and you will receive an email verifying your account creation, as shown below.

| Bloomberg LEI Your LEI account has been created                                           |
|-------------------------------------------------------------------------------------------|
| Hello,<br>Your account for the Bloomberg LEI website has been created with this username: |
| Regards,<br>Bloomberg LEI Support Team                                                    |
| If you have any questions, please feel free to reach out to lei-support@bloomberg.net.    |

6 To log in, enter account credentials and click "Log in" button.

| Bloomberg LEI                                | Create an Accou                                                                                                    | nt Search       | Downloads | FAQ      | Feedback | Log In |
|----------------------------------------------|----------------------------------------------------------------------------------------------------|-----------------|-----------|----------|----------|--------|
| You are signed up. Please log in with your u | sername and password to submit requests such                                                                                                    | as creating a n | ew LEI.   |          |          | ×      |
| Lee                                          | gal Entity Identif                                                                                                    | ier (l          |           |          | 5        |        |
| Search "Bloomberg LEIs" by                   | Entity Name, LEI                                                                                                    |                 | Bloombe   | erg LEIs | - q      | An     |
|                                              | Validate Your Credentials<br>Sign in to your account to manage your LEI regi<br>related requests.<br>Username<br>Your Institutional Account Username<br>Password<br>Password | strations and   |           |          |          |        |
|                                              | Email<br>Your Email                                                                                                    |                 | ]         |          |          |        |
|                                              | New institution? Sign up here.<br>How to share this account with colleagues?<br>Forgot password? Reset it here.<br>Forgot username? Ask for help here.                       |                 |           |          |          |        |

A Two-Factor Login Code (confirmation code) will be sent to the requested email address as seen below.

| Bloomberg LEI Two-Factor Login Code for LEI                                                                                                    |
|----------------------------------------------------------------------------------------------------|
| Hello,                                                                                                    |
| Please find below your two-factor login code to log into the Bloomberg LEI website:                                                                                                    |
| 04NOCKVKHOT2J7PDAKI9IX2Z                                                                                                    |
| Please enter this code on the prompted form right after the login screen to complete the authentication process. This is a one-time security code to ensure only an authorized user can create, update, renew, transfer, and/or challenge LEIs. |
| Regards,                                                                                                    |
| Bloomberg LEI Support Team                                                                                                    |
| The year base any questions, places feel from to reach out to lei support@bloombare not                                                                                                    |
| II you nave any questions, please leef free to reach out to <u>lei-support#Dioomberg.net</u> .                                                                                                    |

8

Enter the confirmation code in the Two-Factor Code box and proceed with logging into your account. At this point, you are logged in and a secondary ribbon should appear containing various action items as seen below.

| Bloomberg LEI |    |        | Search | Downloa | ds FAQ | Feedback | Account - |  |
|---------------|----|--------|--------|---------|--------|----------|-----------|--|
|               | ⇒[ | Create | Up     | date    | Renew  | Transfer | Challenge |  |

#### Step 2: Create a new LEI

To create a new LEI, click the "Create" tab on the LEI Toolbar, as shown below.

| Bloomberg LEI | Search    | Downloads  | FAQ | Feedback | Account - |
|---------------|-----------|------------|-----|----------|-----------|
|               | Create Up | odate Rene | ew  | Transfer | Challenge |

**NOTE:** You will be prompted with the option of requesting a new LEI using either a web form or a downloadable Excel template. The Excel template is typically used for submitting multiple records simultaneously.

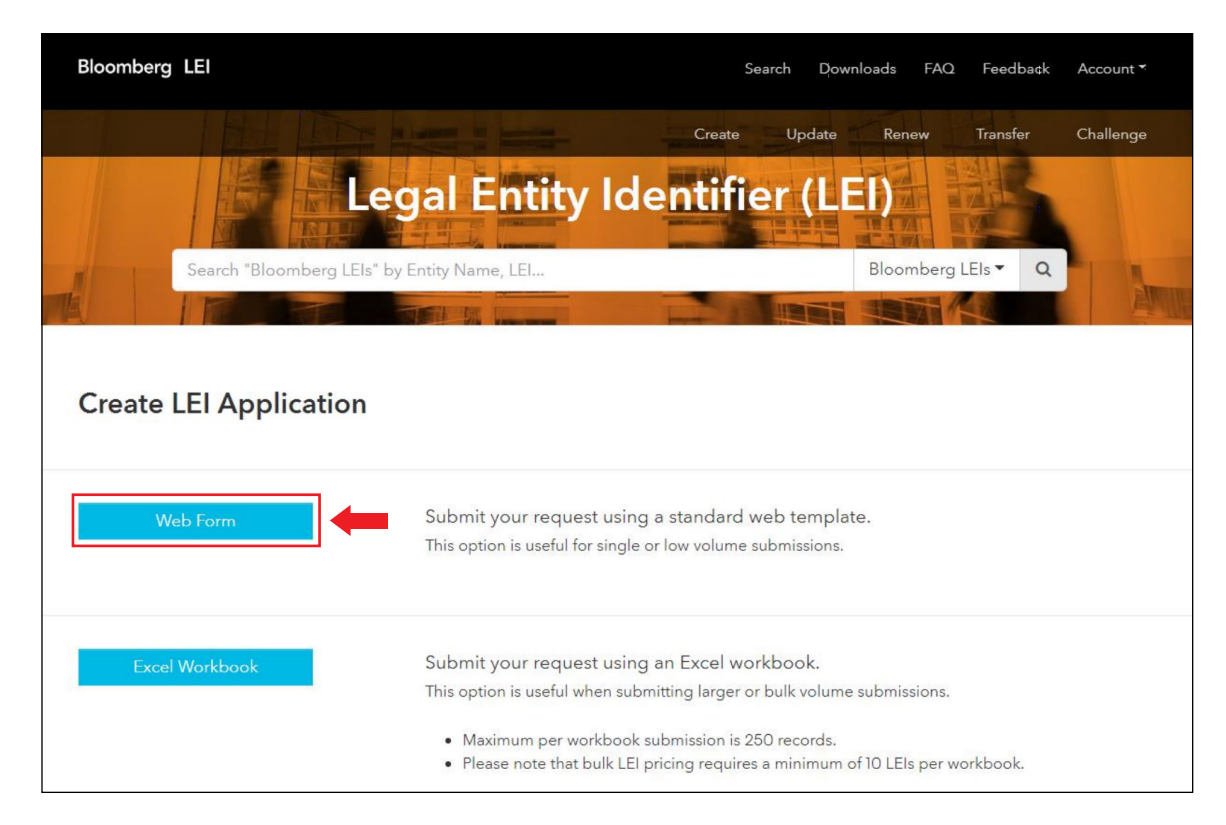

#### (Web Form submission) – If you request only one LEI

Complete all required fields (\*) in the form, including checking the Service Customer Agreement box at the bottom of the page. Additionally, you will have the option of adding supporting documentation, by clicking into or dropping a file in the provided box as seen on the next page. You may also save your progress as a draft using the "Save Draft" button.

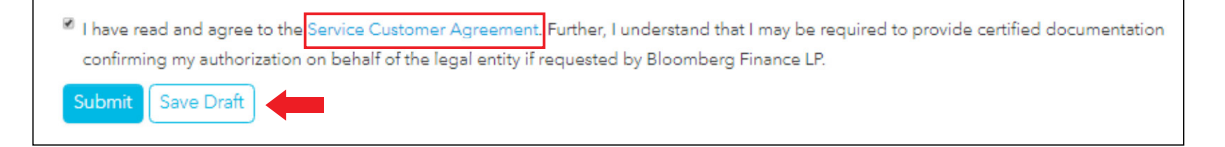

#### > If you are requesting a new LEI on behalf of another entity

If requesting a new LEI for another entity that is different than your own, you must provide clear permission from the entity that they have allowed you to request an LEI on its behalf. This would apply if you are not an employee of said entity or an employee of an entity with controlling interest of the entity receiving an LEI. You may upload a document that provides authorization that the entity you are requesting an LEI for has given you permission.

| Bloomberg LEI                                      |                                              |           | Searc                | h Downl        | oads FAQ       | Feedback      | Account -         |
|----------------------------------------------------|----------------------------------------------|-----------|----------------------|----------------|----------------|---------------|-------------------|
|                                                    |                                              |           | Create               | Update         | Renew          | Transfer      | Challenge         |
|                                                    | Legal Entity                                 | y Id      | entifie              | r (LE          | D              |               | America           |
| Create LEI Application                             | mation<br>mit button at the bottom of the pa | age. On s | successful completic | on you will re | eceive a track | ing number. Y | You can check the |
| status of your submission on the My Requ<br>Entity | uests tab. To save a draft of your s         | ubmissio  | n, click on the Save | Draft button   | below.         |               | Collapse 🔺        |
| * Legal Name                                       |                                              |           |                      |                |                |               |                   |
| -<br>Legal Name (English)                          |                                              |           |                      |                |                |               | ×                 |
| Other Entity Names                                 | C Edit fields                                |           |                      |                |                |               |                   |
|                                                    |                                              |           |                      |                |                |               |                   |
| Legal Address (English)                            |                                              | F         | leadquarters Addres  | s (English)    |                |               |                   |
| * Line I                                           |                                              |           | * Line I             |                |                |               |                   |
| Line 2                                             | ,                                            | ¢         | Line 2               |                |                |               | ×                 |
| Line 3                                             | د                                            | ¢         | Line 3               |                |                |               | ×                 |
| Line 4                                             | د                                            | ٢.        | Line 4               |                |                |               | ×                 |
| * City                                             |                                              |           | * City               |                |                |               |                   |
| * Country                                          | •                                            |           | * Country            |                |                |               | •                 |
| Region                                             |                                              | < .       | Region               |                |                |               | ×                 |
| Postal Code                                        |                                              | ¢         | Postal Code          |                |                |               | ×                 |

| Other Addresses (Local Language) | 🕑 Edit fields |                |
|----------------------------------|---------------|----------------|
|                                  |               |                |
| * Legal Jurisdiction Country     |               | Ŧ              |
| Legal Jurisdiction Region        |               | ډ              |
| Registration Authority Data      |               |                |
| * Registration Authority         |               | T              |
| Other Registration Authority     |               | :              |
| Registration Entity ID           |               | 3              |
| * Entity Legal Form Code         |               | •              |
| Entity Category (if applicable)  |               | د 🔻            |
| Associated Entity                | C Edit fields |                |
|                                  |               |                |
| * Entity Status                  |               | Ŧ              |
| Entity Expiration Date           | yyyy-mm-dd    | د              |
| Entity Expiration Reason         |               | د <del>ب</del> |
| Successor Entity                 | Edit fields   |                |
|                                  |               |                |
| Website                          |               | \$             |
| Other Entity IDs                 | C Edit fields |                |
|                                  |               |                |
|                                  |               |                |

- The screenshots shown above show what Level 1 data you are required to fill out.
- As of May 1, 2017, the LEI ROC and GLEIF have mandated the collection of Level 2 relationship data.
- Level 2 data will identify the direct and ultimate parents of an entity.
- Please see the following page for the Level 2 fields that you will be required fill out.

|                                                                                                    | <ul> <li>Introduction all sources of the all sources of the second source of the second source of the second s</li></ul> |                                             |
|----------------------------------------------------------------------------------------------------|----------------------------------------------------------------------------------------------------|---------------------------------------------|
| Direct Parent                                                                                                    |                                                                                                    | • ×                                         |
| Ultimate Parent                                                                                                    |                                                                                                    | • ×                                         |
| Branch Parent                                                                                                    | C Edit fields                                                                                                    |                                             |
|                                                                                                    |                                                                                                    |                                             |
| Contact                                                                                                    |                                                                                                    | Collapse                                    |
| * First Name                                                                                                    |                                                                                                    |                                             |
| * Last Name                                                                                                    |                                                                                                    |                                             |
| * Company                                                                                                    |                                                                                                    |                                             |
| Position                                                                                                    |                                                                                                    | ×                                           |
| * Phone                                                                                                    |                                                                                                    |                                             |
|                                                                                                    |                                                                                                    |                                             |
| Total s                                                                                                    | Select or drop reference documents here.<br>ize limit 12MB and accept .pdf,.xlsx,.xls,.csv,.doc,.docx.                                                                                                    |                                             |
| Please use the above section to upload any ref<br>incorporation, a corporate filing, or a statemen<br>(such as gmail, yahoo, etc.), please provide a s<br>it promptly.<br>• Download Third Party Authorization Form | erence documents related to your submission. (This may include items such as the entity's c<br>t verifying the user is an authorized representative of the entity.) If using a non-corporate em<br>gned third party authorization form. This will help us to confirm the validity of the request ar                                                                                                    | ertificate of<br>Iail domain<br>Ind process |
| I have read and agree to the Service Custom<br>confirming my authorization on behalf of the                                                                                                    | ier Agreement. Further, I understand that I may be required to provide certified documentat<br>legal entity if requested by Bloomberg Finance LP.                                                                                                    | ion                                         |

You will have two options in regards to providing the direct parent and ultimate parent data for your entity.

**OPTION 1:** You may choose to not disclose your parent information, in which case you will be required to provide an "Exception Reason" as to why you are not providing the parent information. Exception reasons include Natural Persons, Non-Consolidating, No Known Person, Legal Obstacles, Consent Not Obtained, Binding Legal Commitments, Detriment not Excluded, and Disclosure Detrimental.

**OPTION 2:** If you choose to disclose your parent, you will be required to select whether your parent has an LEI or does not have an LEI. See the next page for screenshot of what selecting the "I Will Not Disclose Parent Information" screen will look like on the webpage.

| elationships                                                            |                                               | Collapse |
|-------------------------------------------------------------------------|-----------------------------------------------|----------|
| Direct Parent                                                           | I Will Not Disclose Direct Parent Information | v        |
| Parent Information Not Disclosed                                        |                                               |          |
| Non-Disclosure Reason(s)                                                |                                               |          |
| Exception Reasons # 1                                                   |                                               |          |
| * Reason                                                                |                                               | •        |
| Remove Exception Reasons # 1                                            |                                               |          |
|                                                                         | Non-Disclosure Reason(s)                      |          |
|                                                                         |                                               |          |
| Exception References                                                    | × Clear fields                                |          |
| Exception References<br>Reference                                       | × Clear fields                                |          |
| Exception References<br>Reference<br>* 0                                | X Clear fields                                |          |
| Exception References<br>Reference<br>* 0<br>Remove Reference # 1        | ★ Clear fields                                |          |
| Exception References<br>Reference<br>* 0<br>Remove Reference # 1        | X Clear fields                                |          |
| Exception References<br>Reference<br>* 0<br>Remove Reference # 1        | ★ Clear fields                                |          |
| Exception References Reference * 0 Remove Reference # 1                 | X Clear fields                                |          |
| Exception References Reference * 0 Remove Reference # 1 Ultimate Parent | X Clear fields                                |          |

#### > When parent has a LEI

- If the parent does have an LEI you will be asked to provide this LEI and then select two Relationship Periods at minimum.
- The Accounting Period and the Relationship Period are both required with any submission that contains parent data.
- You will also be required to fill Start and End dates for the Accounting Period (Fiscal Year), but only Start date for the Relationship Period, which will not have an end date due to the fact that the relationship between the current parent and respective submission is still ongoing.
- In addition to the accounting periods, you will be asked to provide the Accounting Standard under which the relationship exists. The options for this drop down are US GAAP, IFRS, or Other Accounting Standard.
- See the following page for an example of what the webpage will look like in the case of a parent having an LEI.

|                                                                                          | ,,                                 |     |
|------------------------------------------------------------------------------------------|------------------------------------|-----|
| ict Parent                                                                               | I will disclose direct parent data | • X |
| Parent Information                                                                       |                                    |     |
| * Does The Direct Parent Have An LEI?                                                    | Yes                                | •   |
| Parent LEI                                                                               |                                    |     |
| * LEI                                                                                    |                                    |     |
| Relationship Periods (Include one Accounting<br>Period and one Relationship Period Type) | × Clear fields                     |     |
| Relationship Period                                                                      |                                    |     |
| Relationship Period # 1                                                                  |                                    |     |
| Start Date                                                                               | yyyy-mm-dd                         |     |
| End Date                                                                                 | yyyy-mm-dd                         |     |
| * Period Type                                                                            | ACCOUNTING PERIOD                  | •   |
| Remove Relationship Period # 1                                                           |                                    |     |
| Relationship Period # 2                                                                  |                                    |     |
| Start Date                                                                               | yyyy-mm-dd                         |     |
| End Date                                                                                 | yyyy-mm-dd                         |     |
| * Period Type                                                                            | RELATIONSHIP PERIOD                | *   |
| Remove Relationship Period # 2                                                           |                                    |     |
|                                                                                          | Add Relationship Period            |     |
| Accounting Standards                                                                     | × Clear fields                     |     |
| Accounting Standard                                                                      |                                    |     |
| Accounting Standard # 1                                                                  |                                    |     |
| * Standard                                                                               |                                    | •   |
| Remove Accounting Standard # 1                                                           |                                    |     |
|                                                                                          | Add Accounting Standard            |     |
| Percentage Owned                                                                         |                                    | 3   |
|                                                                                          |                                    |     |
|                                                                                          |                                    |     |

#### > When parent does NOT have a LEI

When you disclose your parent information but the parent does not have an LEI, you will be required to fill in further reference data for the direct parent and ultimate parent so that these entities can receive a PNI (Provisional Node Identifier). The PNI is a GLEIF identifier that is created for a parent of an entity when said parent does not have an LEI. The webpage will look similar to the regular create page with the addition of the Relationship periods and Accounting standard as seen in the screenshot above.

**NOTE:** Ultimate parent data that is required will be the same as immediate parent data. The only difference is that you will be able to select Ultimate Parent same as direct parent.

#### > Branch parent

If submitting a request to have an LEI created for a Branch entity then it should be noted that you will not be able to submit the created LEI if there is already an LEI in the same country having the same Branch Parent LEI (ROC/GLEIF Policy). You will also not be able to submit a request if the parent of the branch office does not already have an LEI.

\_

### 3 (Excel Workbook submission) – If you submit multiple requests at once

Users may submit their LEI requests through a bulk format by using the Excel workbook provided by Bloomberg LEI.

This option, along with the standard web form, will be available when beginning the registration or update process.

To be considered for bulk pricing, a minimum of 10 records must be submitted per submission. The maximum amount of records permitted is 250 per bulk submission. (Therefore, in a scenario where you have 255 records to submit, be sure to distribute the requests so that both files include at least 10 records).

| Bloomberg LEI              |                                                                          | Search Dow                                               | vnloads FAQ Fe       | edback | Account <del>*</del> |
|----------------------------|--------------------------------------------------------------------------|----------------------------------------------------------|----------------------|--------|----------------------|
|                            |                                                                          | Create Update                                            | Renew Tra            | nsfer  | Challenge            |
| Leo                        | gal E <mark>ntit</mark> y Id                                             | e <mark>ntifi</mark> er (Ll                              | <b>-D</b>            | 5      |                      |
| Search "Bloomberg LEIs" by | Entity Name, LEI                                                         |                                                          | Bloomberg LEIs       | - Q    |                      |
|                            |                                                                          |                                                          |                      |        | <u>AMIL</u>          |
| Create LEI Application     |                                                                          |                                                          |                      |        |                      |
| Web Form                   | Submit your request using                                                | g a standard web templa                                  | ite.                 |        |                      |
|                            | This option is useful for single                                         | or low volume submissions.                               |                      |        |                      |
| Excel Workbook             | Submit your request using                                                | g an Excel workbook.                                     |                      |        |                      |
|                            | This option is useful when sub                                           | mitting larger or bulk volume                            | e submissions.       |        |                      |
|                            | <ul><li>Maximum per workbook</li><li>Please note that bulk LEI</li></ul> | submission is 250 records.<br>pricing requires a minimum | of 10 LEIs per workb | ook.   |                      |

Click the download "Excel Workbook Template" button as seen below and populate information accordingly using the Basic Sample as a guide if needed.

Once the file has been filled out, save it to your local PC and upload it to the site by either clicking into the Upload box and selecting the file or dragging the file into the box.

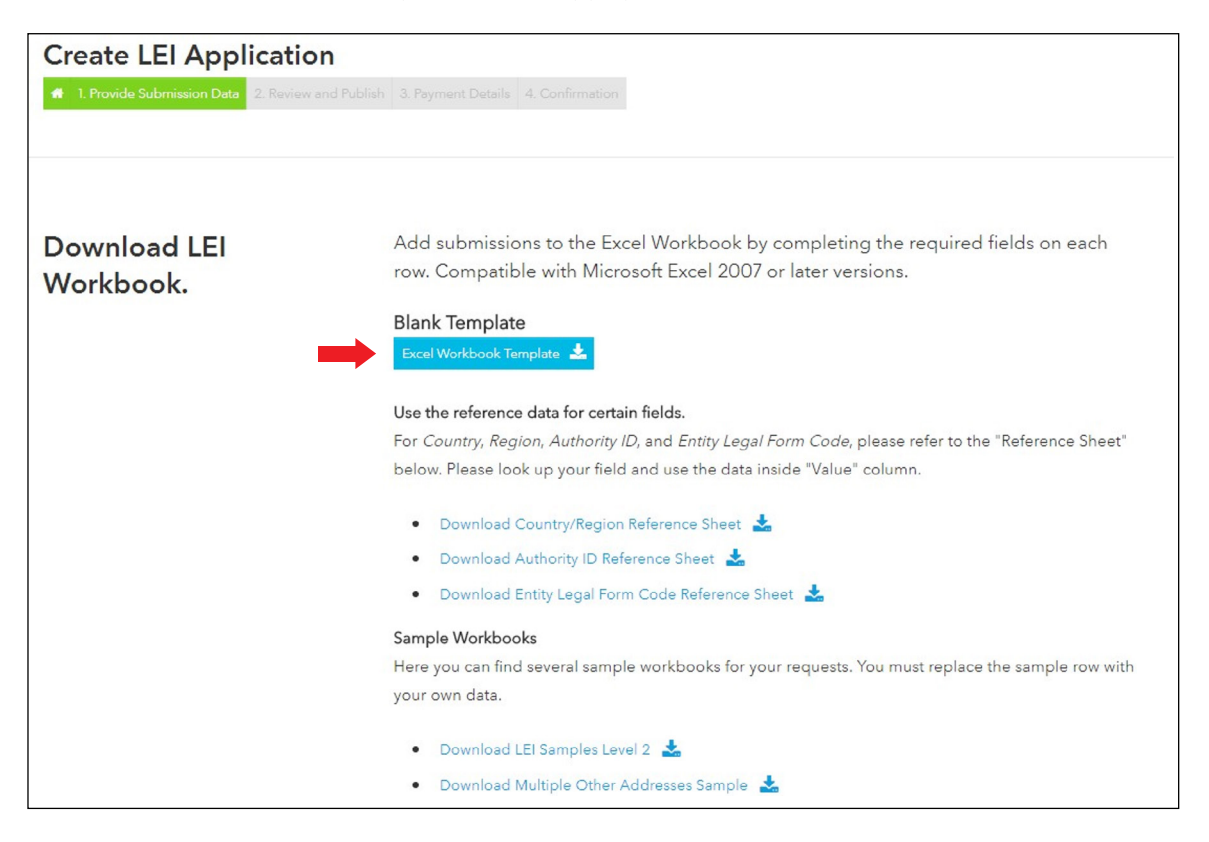

- After clicking Upload Workbook, you will be taken to a second page to review and publish the entered payload data.
- Each row in the excel file will be represented by a unique payload. Any supporting documentation
  referenced in the Excel template should be uploaded here using the upload box.
- Once you have reviewed the payload data, the submission can be published by agreeing to the Service Customer Agreement and clicking the Publish button.

| Submission<br>Overview                                                                 |                                     | Please take this time to review your submissions and provide any extra attachments<br>before publishing.                                                                                                    |
|----------------------------------------------------------------------------------------|-------------------------------------|----------------------------------------------------------------------------------------------------|
|                                                                                        |                                     | Payload 1                                                                                                    |
| load 1: Legal Name 1                                                                   |                                     |                                                                                                    |
| intity                                                                                 |                                     |                                                                                                    |
| Legal Name<br>Legal Address (English)                                                  | Legal Name 1<br>1<br>Princeton, AL- | Headquarters Address (English) 12<br>D1, ab, AL-01,                                                                                                    |
| Legal Jurisdiction Country<br>Legal Jurisdiction Region<br>Registration Authority Data | AL<br>AL<br>AL-01                   | AL                                                                                                    |
| Registration Authority<br>Entity Legal Form Code<br>Other Legal Form                   | RA999999<br>9999<br>Inc             |                                                                                                    |
| Entity Status                                                                          | ACTIVE                              |                                                                                                    |
| Direct Parent                                                                          |                                     | Ultimate Parent                                                                                                    |
| Reference<br>Documents                                                                 |                                     | Select or drop attachment documents here<br>accepting .pdf,.xlsx,.xls,.csv,.doc,.docx, total limit 2MB per submission.                                                                                                    |
|                                                                                        |                                     | Please use the above section to upload any reference documents related to your submission. (This may include items such as the entity's certificate of incorporation, a corporate filing, or a statement verifying the user is an authorized representative of the entity.) If using a non-corporate email domain (such as gmail, yahoo, etc.), please provide a signed third party authorization form. This will help us to confirm the validity of the request and process it promptly. |

#### Payment (Payment Details)

4

- After submitting the Web Form or the Excel Workbook, you will be prompted for payment.
- You are to complete all required fields (\*) of the form, using ASCII (American Standard Code for Information Interchange) characters only.
- Taxation is determined based on the country of the domicile address.
- Once you have submitted your payment information using the Finalize Order button, the payment details will be authorized and stored alongside the registration data previously submitted.
- Payment does NOT occur at this time as the submission has to be reviewed and approved by analysts.
- The website will auto populate previously submitted payment details upon subsequent visits.

| Payment Form                                                                                   |                                                                                                    |                                                |            |  |  |  |  |
|------------------------------------------------------------------------------------------------|----------------------------------------------------------------------------------------------------|------------------------------------------------|------------|--|--|--|--|
| 1. Provide Submission Data 2. Review and                                                       | Publish 3. Payment Details 4. Confirmation                                                                            |                                                |            |  |  |  |  |
| Please finish the payment before you sub                                                       | omit another LEI request, otherwise your current submission                                                           | data will be cleared.                          |            |  |  |  |  |
| Price Information                                                                              | Company Information and Domicile Address<br>This address is used to calculate the taxes for your purchase, and will a | so be used on the invoice.                     | Collapse 🔻 |  |  |  |  |
| Bulk New LEI for my company<br>Base Price: \$65.00 USD                                         | Are you ® an entrepreneur/business © or government body                                                               | , other public entity © or private individual? |            |  |  |  |  |
| Discount Price: \$60.00 USD                                                                    | * Company                                                                                                    |                                                |            |  |  |  |  |
| Quantity: 10                                                                                   | Company Name                                                                                                    |                                                |            |  |  |  |  |
| * Tax: USD                                                                                     | Phone                                                                                                    |                                                |            |  |  |  |  |
|                                                                                                | Phone Number                                                                                                    |                                                |            |  |  |  |  |
| ** Est. Total: USD                                                                             | * Country/Region                                                                                                    |                                                |            |  |  |  |  |
|                                                                                                | Select Country/Region Name                                                                                            |                                                | •          |  |  |  |  |
|                                                                                                | * Address Line 1                                                                                                    |                                                |            |  |  |  |  |
|                                                                                                | Address Line 1                                                                                                    |                                                |            |  |  |  |  |
| Powered by Stripe                                                                              |                                                                                                    |                                                |            |  |  |  |  |
| payment processing. Stripe will collect and                                                    | Address Line 2                                                                                                    |                                                |            |  |  |  |  |
| Stripe's Terms of Service and Privacy Policy                                                   | of Service and Privacy Policy * City * State/Province                                                                 |                                                |            |  |  |  |  |
| govern your rights and liabilities in relation to<br>he payment processing data you provide to | City                                                                                                    | State/Province                                 |            |  |  |  |  |
| them. Bloomberg does not receive or have<br>access to your payment processing data.            | * Poetal Code                                                                                                    |                                                |            |  |  |  |  |
| * The tax charged (if applicable) is determined                                                | Postal Code                                                                                                    |                                                |            |  |  |  |  |
| based on the domicile country provided by<br>the user on the payment details form.             |                                                                                                    |                                                |            |  |  |  |  |
| Bloomberg assumes the domicile country is                                                      |                                                                                                    |                                                |            |  |  |  |  |
| user and therefore considered to be the place                                                  | Tax Information                                                                                                    |                                                | Expand 🔺   |  |  |  |  |
| of supply for tax purposes.<br>** The total price listed above is an estimate                  | Payment Information                                                                                                   |                                                | Collapse 🔻 |  |  |  |  |
| based on approval of all requests. Should any<br>requests be rejected, your final costs may be | * Payment Method                                                                                                    |                                                |            |  |  |  |  |
| lower. Users will not be charged/billed any<br>amount above the estimate.                      | Credit Card                                                                                                    |                                                | Ŧ          |  |  |  |  |
|                                                                                                | Existing Cards                                                                                                    |                                                |            |  |  |  |  |
|                                                                                                | New Card                                                                                                    |                                                | •          |  |  |  |  |
|                                                                                                | * Name on Account                                                                                                    |                                                |            |  |  |  |  |
|                                                                                                | Card Holder's Name                                                                                                    |                                                |            |  |  |  |  |
|                                                                                                | * Credit Card                                                                                                    |                                                |            |  |  |  |  |
|                                                                                                | Card number                                                                                                    | 1                                              | MM/YY CVC  |  |  |  |  |
|                                                                                                |                                                                                                    |                                                |            |  |  |  |  |

NOTE: You should normally receive your LEI within one to two business days after payment, once the request is approved.

# Renew Your LEI Number

Click on the "Renew" button.

| Bloomberg LEI | Search    | Downloads | FAQ | Feedback | Account - |
|---------------|-----------|-----------|-----|----------|-----------|
|               | Create Up | Ren       | ew  | Transfer | Challenge |

Renewals utilize the same bulk form and web form submission templates as creating and updating records.

NOTE: Renewals require payments and are expected annually.

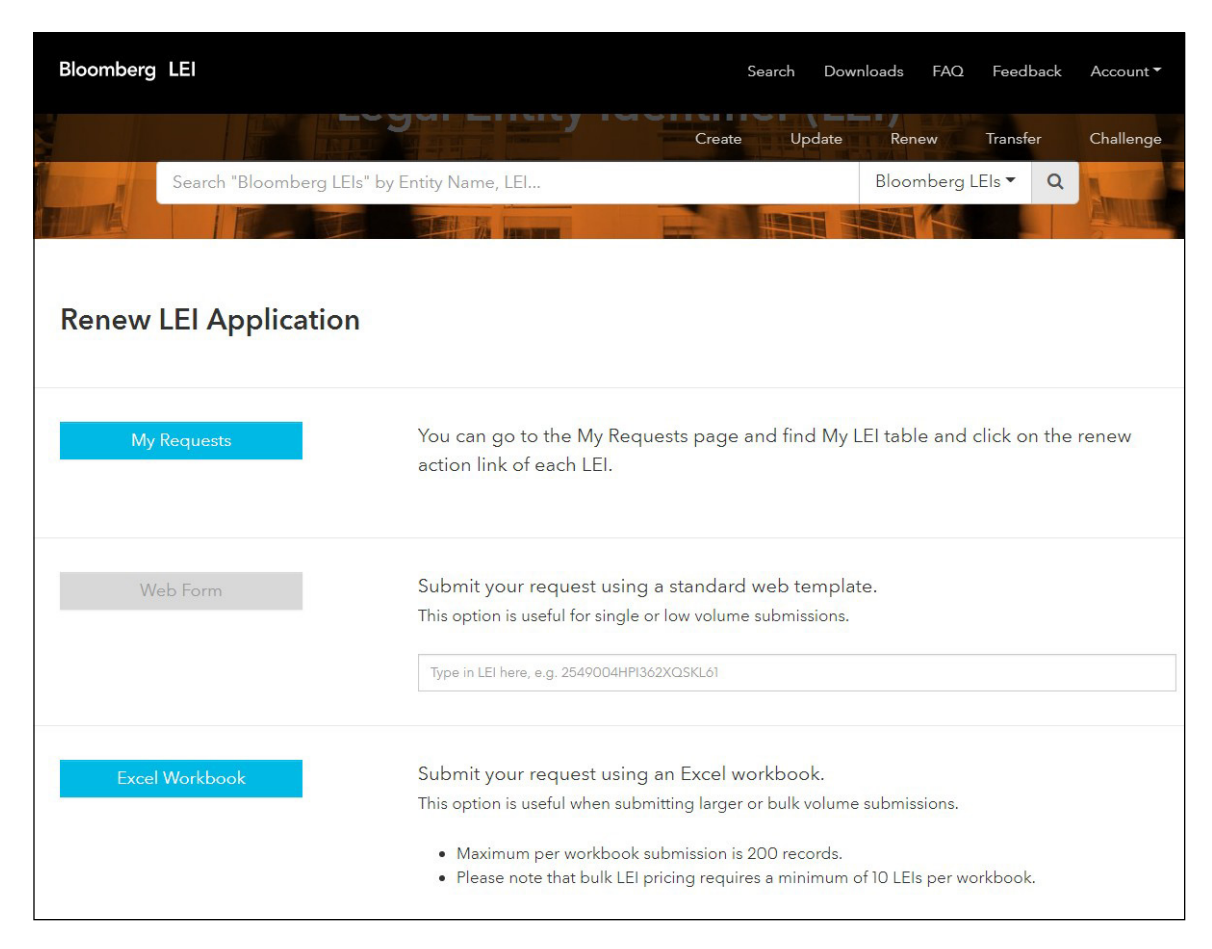

## Auto Renew

To access Auto Renew, click on the "Account" button on the Toggle Bar and then click on "My Requests".

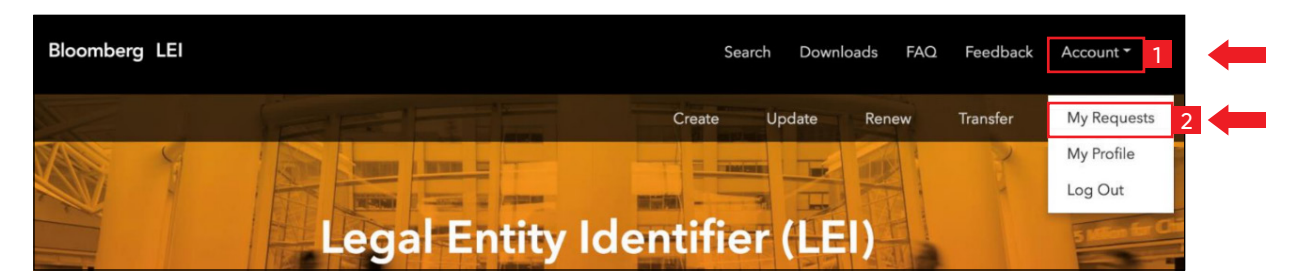

2

Click on the "Auto Renew" Tab under the "My Requests" header.

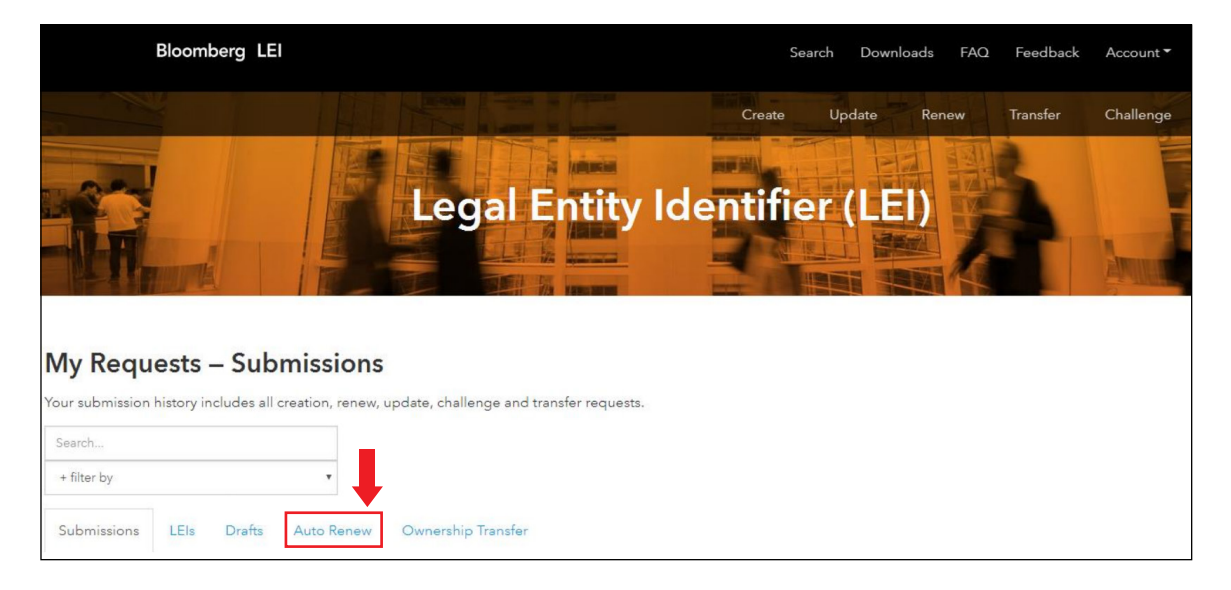

3

In order to auto renew your LEIs, you must Select month and Select day of the date of submission for renewal for the following year. You can also synchronize the dates of multiple LEIs by checking their boxes under the "Select" column.

| Bloombe                                                                                                    | erg LEI                                                                                                    |                                                                                                    |                                                                                                    | Search Do                                                                                              | wnloads FAQ                                                                                           | Feedback A                                                                      | ccount 🝷                                                            |
|----------------------------------------------------------------------------------------------------|----------------------------------------------------------------------------------------------------|----------------------------------------------------------------------------------------------------|----------------------------------------------------------------------------------------------------|----------------------------------------------------------------------------------------------------|----------------------------------------------------------------------------------------------------|---------------------------------------------------------------------------------|---------------------------------------------------------------------|
|                                                                                                    |                                                                                                    |                                                                                                    | Crea                                                                                                    | te Update                                                                                              | Renew                                                                                                 | Transfer C                                                                      | hallenge                                                            |
| My Requests                                                                                                    | s – Auto Ren                                                                                                    | ew                                                                                                  |                                                                                                    |                                                                                                    |                                                                                                    |                                                                                 |                                                                     |
| Your LEIs which are elic<br>your LEI, the renewal di<br>use the domicile addre<br>tax. If the credit card is<br>Search.<br>Select month V<br>Submissions LEIs | jible for auto-renewal ba<br>ate must be at least 30 c<br>ss associated with the p<br>never used, we use the<br>elect day  Select pay<br>Drafts Auto Ren | ased on their regis<br>lays before next re<br>ayment type and c<br>latest domicile add<br>ment type | tration status are s<br>anewal date. Any s<br>credit card that you<br>dress associated w<br>dd/Edit For All Car<br>rship Transfer | hown in below ta<br>ame day auto rer<br>a provided to us b<br>rith any credit car<br>ncel For All Add/ | ble. Please use the<br>new request must b<br>before when you pr<br>d purchase.<br>Edit For 0 1215 Car | e form below to se<br>be submitted befo<br>urchased any LEI s<br>cel For O LEIs | t up auto-renew for<br>re 11pm UTC time. We<br>ervices to calculate |
| LEI                                                                                                    | Legal Name                                                                                                    | Auto Renew                                                                                          | Payment Type…                                                                                                    | Registration                                                                                           | Next Renew                                                                                            | Last Modifie                                                                    | Select                                                              |
| 549300OKXOKD                                                                                                    | 22501 Bohlmann,                                                                                                    |                                                                                                    |                                                                                                    | Lapsed                                                                                                 | 2018-05-09                                                                                            |                                                                                 |                                                                     |

4

Choose a payment type to continue to Add/Edit the LEIs. Taxation is determined based on the country of the domicile address. Once you have submitted your payment information using the "Add/Edit for LEIs" button, the payment details will be authorized and stored alongside the registration data previously submitted.

| Search         |            |   | ]                   |   |                  |                |
|----------------|------------|---|---------------------|---|------------------|----------------|
| Select month 🔹 | Select day | ۳ | Select payment type | ۳ | Add/Edit For All | Cancel For All |

**NOTE:** The domicile address associated with the payment type and credit card you provided to us before when you purchased any LEI services will be used to calculate tax. If the credit card is never used, we use the latest domicile address associated with any credit card purchase.

To finalize the changes, you can click on either the "Add/Edit For All" button, if you would like to renew all of your LEIs.

Otherwise, you can click on "Add/Edit For X LEIs", which will update LEIs that you have selected under the "Select" column.

| Search         |              | ]                   |   | Ļ                |                |
|----------------|--------------|---------------------|---|------------------|----------------|
| Select month 🔻 | Select day 🔻 | Select payment type | ۳ | Add/Edit For All | Cancel For All |

### **LEARN MORE**

••• For additional information on Bloomberg's LEI Services, type LEI <GO> or contact us at: https://lei.bloomberg.com/feedback or lei-support@bloomberg.net.

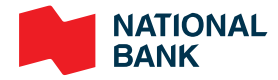